## 21. 新聞記事を調べる: 聞蔵 II ビジュアル

## 

同時アクセス数 3件 学外からのログイン ×

朝日新聞社の提供する聞蔵Iビジュアルは、朝日新聞の記事に加え、AERA、週刊朝日の雑誌 記事が検索できます。一部のものを除き、掲載された新聞記事を、画面上で掲載時のまま見る ことができます。また「朝日現代用語・知恵蔵」の検索もできます。

特徴

 ①記事の切り抜きイメージを PDF で見ることができます。 また、印刷・ダウンロードもできます。
 ②1985 年以降の記事は本文の中のキーワードからも検索が可能です。
 ③AND、OR、NOT など検索の組み合わせが簡単です。

## 間蔵Ⅱビジュアルの使い方

間蔵IIビジュアルは、図書館 HP( http://lib.seigakuin-univ.ac.jp/home/ ) から入れます

| <sup>111</sup> 聖学院大学総合図書館<br>Selgokuin-University General Library. SEIG                                                                                                    |                                                                                                    |
|----------------------------------------------------------------------------------------------------|----------------------------------------------------------------------------------------------------|
| 朝日新聞記事データベース「開蔵 (さくそう) IIビジュアル」                                                                                                    | 検索モード         9 227ル検索                                                                                                    |
| 1945年から当日朝刊までの朝日新聞の記事を検索することができる新聞記事データペースです。                                                                                                    | 対象紙誌名 明日新聞 100000000 アエラ 通行期日<br>キーワード 東京大空路 後来保行 クリア                                                                                                    |
| ■<br>● 第二の注意<br>● 第二のに設置されているPCからのみ利用できます。それ以外の場所からは利用できませんので、                                                                                                    |                                                                                                    |
| ご注意下さい。<br>・ 一度に2 <b>台のPtdから</b> しか接続できません。接続できない場合は、他の人が使用中です。しばら<br>く個問を知ってから新聞してください                                                                                                    |                                                                                                    |
|                                                                                                    |                                                                                                    |
|                                                                                                    |                                                                                                    |
| topin to 附款II                                                                                                    |                                                                                                    |
|                                                                                                    |                                                                                                    |
|                                                                                                    |                                                                                                    |
|                                                                                                    |                                                                                                    |
| 8月15新題 1985 ~<br>選刊第日・AERA<br>1879~1989 知恵蔵 人物 歴史写真 アサビ English 1                                                                                                    | 書誌情報 掲載された記事の形で                                                                                                    |
| ○ 検索画面へ戻る<br>市白土??\$B                                                                                                    | ■ 機乗 ■ 興 画 で し 読 む こ と が で き ま す<br>総件数: 30件                                                                                                    |
|                                                                                                    | No. 発行日 朝夕刊 面名 ページ 文字数<br>00010 2016年01月14日 朝刊 福島中会・1地方 025 01056次字                                                                                                    |
| */Jリーンで表示された記事は著作権などのM<br>総件数:30件 通し番号:1~20                                                                                                    | ▲ 職争体験、100枚のスケッチ 男性の遺作、元教師が一冊へんに<br>ン福島県                                                                                                    |
| 全發現 全解除 本文表示 ▼次の20件                                                                                                    | 4年前に31歳で亡く 記事本文 の 日本 (1)                                                                                                    |
| No.         第日         朝夕刊         面名         ページ         文字数         写真因表         の目表           2016年02月6日         新門         千葉金男         45         06462字         あり           00001         (わたしの)浩鉄         簡業100年15) 旅行・創作家         山本鉱大和さ         第1 | な影響や40%である。男性か、酸記を超い受け、出版にこて、近年の2月間のである。男性か、酸記を超い受け、出版にこて、近年の2月間のである。男性か、酸記を超い受け、出版にこて、近年の2月間の使用の時、の                                                                                      |
| 人 /千葉県                                                                                                    | 着けた福島市の元高校教師、菅野校弘さん (73) は「単に反戦を辞く14世界と勝利」第一手<br>えるのではなく、人間味あられる作品」と話す。                                                                                                    |
| ■ 00002 (書評)「墨痕 書芸術におけるモダニズムの論動」 栗本高行 <b>1</b><br>(著)                                                                                                    | 言語 非規模 (語)中語 電波<br>本の題(は) (吾(わ)が青春に悔(くい)あり」。福島市で陶磁器(売)<br>英文(本) (二字)、本語(素明)(人)(思いた、(こ))、(二字)、(二)、(二字)、(二)、(二字)、(二)、(二字)、(二)、(二字)、(二)、(二字)、(二)、(二字)、(二)、(二)、(二)、(二)、(二)、(二)、(二)、(二)、(二)、(二 |
|                                                                                                    |                                                                                                    |
| <i>R R</i>                                                                                                    |                                                                                                    |
| のしりビュー (ん) 新聞を見                                                                                                    | 比べよう                                                                                                    |
| 聞社にはそれぞれの主張があり、またニューン                                                                                                    | スソースも <b>ログイン</b> /Enter <b>レ. た. ム</b>                                                                                                    |
| ハます。主張をよく表しているのが、「社説」                                                                                                    | です。同                                                                                                    |
| 事柄でも記事の書き方が新聞によって異なり、                                                                                                    | 、得ら <b>必ず、<sup>ログアウト/Logout</sup></b>                                                                                                    |

れる情報も変わります。新聞を利用するときは、できるだ

け、複数の新聞記事を見比べるようにしましょう